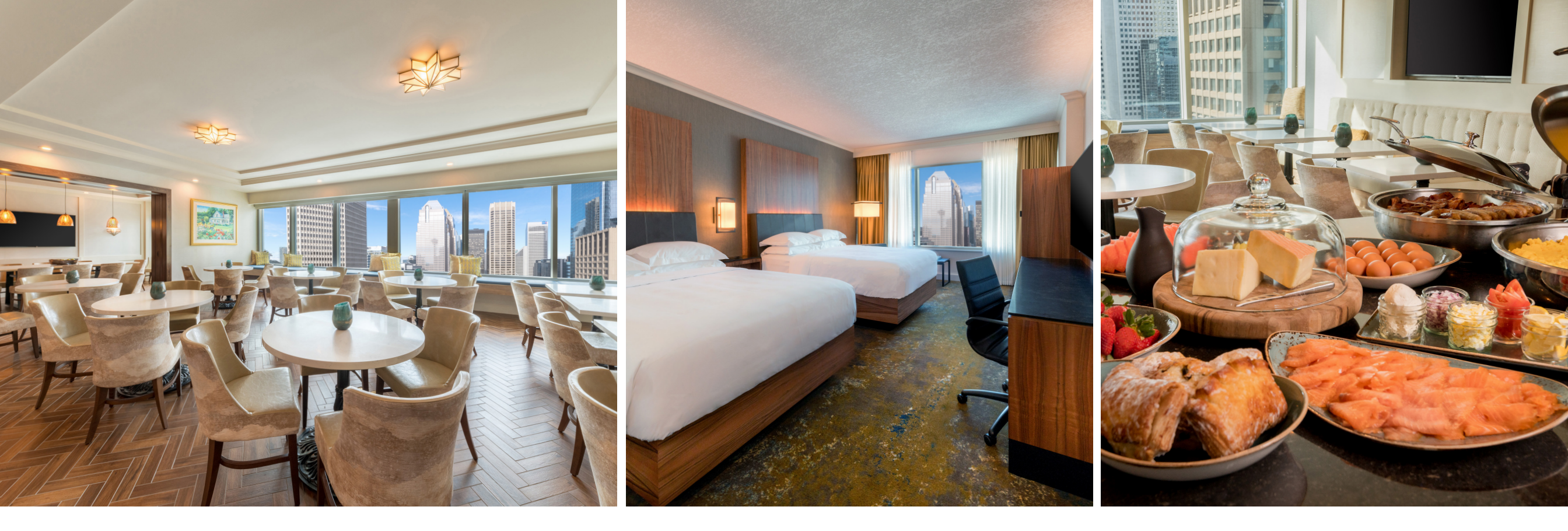

## STEP-BY-STEP GUIDE TO BOOK THE YYC DINE & STAY EXP OFFER AT HYATT REGENCY CALGARY

- 1. Visit <u>www.hyattregencycalgary.com</u>.
- 2. Click BOOK located on the top right corner of the website.
- 3. Enter your desired stay dates between March 15 and 31, 2024.
- 4. Click the SELECT RATES drop-down button and select SPECIAL OFFER CODE.
- 5. Type **YYCEXP** and click CHECK AVAILABILITY.
- 6. Choose the YYC Dine & Stay room type of your choice. Click SELECT & BOOK and BOOK one more time.
- 7. Complete contact and payment information details.
- 8. Then, click BOOK MY STAY.

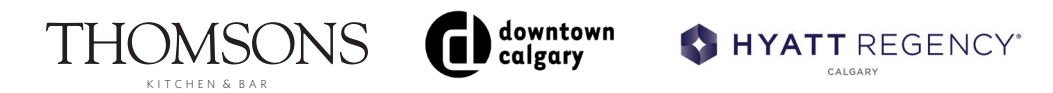

## TERMS AND CONDITIONS

- Rate is subject to tax.
- Maximum of two people per room.
- Access for a maximum of two people at the Regency Club Lounge.
- Maximum two nights stay.
- Blackout dates apply.
- Advanced reservation required and is subject to availability.
- Cancellation policy of 48 hours before arrival date or pay one night fee.
- Complimentary use of the hotel's facilities including the pool, steam room and fitness centre.
- Parking not included in room rate.